## ÚTMUTATÓ AZ MPL API KULCSOK IGÉNYLÉSÉHEZ

## Regisztráció

Kérjük, hogy az a magánszemély (nem a cég!) végezze el az alábbi lépéseket, aki majd később az API kulcsot is igényelni fogja.

 Regisztráljon magánszemélyként(!) az ÉnPostám felületen a "Regisztráció" gombra kattintva. A regisztrációhoz kérjük, hogy a megjelenő ablakban adja meg a kért adatokat. (Amennyiben korábban magánszemélyként már regisztrált az ÉnPostám felületen, ez a lépés kihagyható)

| K LÉTREHOZÁSA                                                                                                    | ÉnPos           | ÉnPostám regisztráció |                      |
|----------------------------------------------------------------------------------------------------|-----------------|-----------------------|----------------------|
| tagyar Posta Zrt. honlapján kialakitott ÉnPostám<br>letről Ön egy helyről érheti el eSzolgáltatásainkat,                       | Legisztrálok    | Hüségkártyásoknak     | Cégként regisztrálok |
| garszelienykent vagy valialat kepviselyekent.<br>gisztáljon Ön is most személyes flókot, hogy gyorsan és                       | Vezetéknév*     | Kereszti              | név*                 |
| szeruen inteznesse megrendeleseti WebshopUnkban és<br>amatosan értesüljőn az eSzolgáltatásainkhoz<br>ccsolódó aktualitásokról. | Vezetéknév      | Keresztnév            |                      |
|                                                                                                    | Felhasználónév* | E-mail c              | ím*                  |
|                                                                                                    | Felhasználónév  | E-mail cí             | m                    |

**2.** Az MPL API hozzáférés beállításához az előző pontban (az ÉnPostám felületen) regisztrált magánszemély adataira lesz szükség, az alábbiak szerint:

Az <u>MPL API</u> információs oldalon kattintson a jobb oldalon lévő a *"Regisztráció"* menüpontra, majd a megjelenő oldalon zöld *"Regisztráció"* gombra.

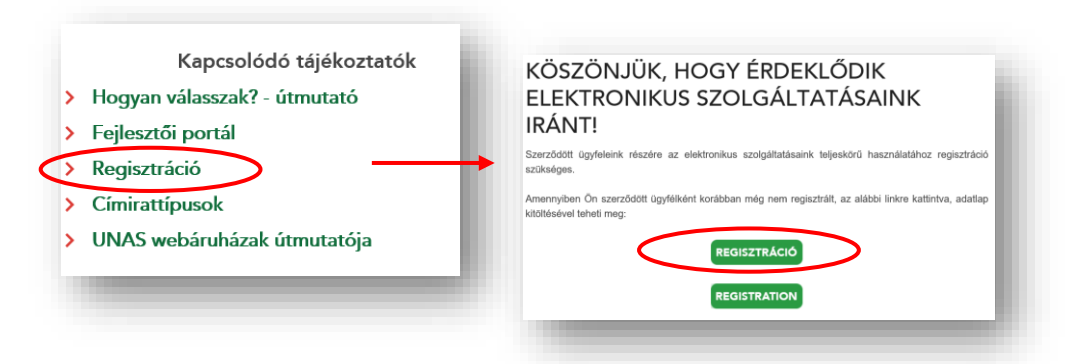

Az így elért excel táblázatot kérjük, hogy hiánytalanul töltse ki az első pontban regisztrált személy adataival, majd küldje el nekünk a <u>kwradmin@posta.hu</u>e-mail címre.

A beérkezett táblázat alapján hamarosan beállítjuk, hogy az adott cég API-kulcsaihoz a megjelölt személy hozzá férhessen, és válaszlevélben küldünk visszaigazolást.

Amennyiben a visszaigazoló e-mailt megkapta, akkor a regisztrált felhasználó a szolgáltatás használatához szükséges API kulcsokat az alábbi lépésekkel tudja lekérni.

**3.** Az <u>MPL API</u> információs oldalon a jobb oldali menüsorban kattintson *"Fejlesztői portál"* menüpontra a felső zöld sávban a *"Bejelentkezés"*-re, majd adja meg az ÉnPostám regisztrációhoz tartozó felhasználónevét és jelszavát és nyomja meg a "Belépés" gombot.

| Kapcsoló<br>> Hogyan válasszak?<br>> Fejlesztői portál<br>> Regisztráció<br>> Címirattípusok | dó tájékoztatók<br>útmutató<br>Magyar Posta APH Dokumentáció Alkalmazások FAQ Kérdésem va                                                  | n Hibajelzés Regisztráció Bejelentkezés                                                                                                    |
|----------------------------------------------------------------------------------------------|----------------------------------------------------------------------------------------------------|----------------------------------------------------------------------------------------------------|
| VNAS webáruházal                                                                             | KÖSZÖNTJÜK A MAGYAR Posta – fejles<br>Bizunk benne, hogy tájékoztató anyagalnk segítségükre lesznek abban, ho<br>integrálhassák.<br>Tovább | MAR VAN FICKOM<br>Kirjik adja mej fehasználonevéte-mai címét és jelszavát, hogy hozzátérjen a főkjához.<br>Amenyőven regisztát teíhasználoná, használhatja a Facebook, Google és a kornányzati azonosítási<br>szolgáttatát (oku – p. Dyyfehapu) is:<br>Felhasználónév / e-mail cím: *<br>Jelszó: *<br>Elszó: * |

4. Belépés után kérjük, hogy a két felhasználási mód közül a cégest válassza ki.

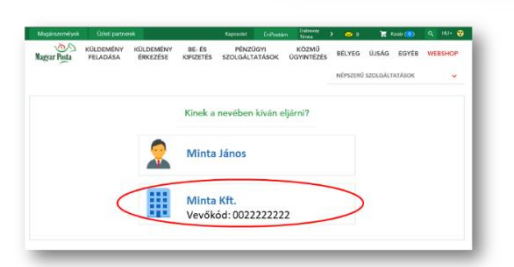

5. A megjelenő oldalon lefelé görgetve, az oldal alján találja meg az API kulcsokat, amelyekből a 'prod' megjelölésű kulcspárra (API Key, API Secret) lesz szüksége.

| MINIA KEI. (                                    | ) prod environment |
|-------------------------------------------------|--------------------|
| Credential details                              |                    |
| API Key:                                        | ··· @ @            |
|                                                 | 2                  |
| API Secret:                                     | @ B                |
|                                                 |                    |
| API Products                                    |                    |
| <ul> <li>MPLAPLV1</li> </ul>                    |                    |
| The following APIs are available in the API Pro | duct:              |
| <ul> <li>MPLAPI_V1</li> </ul>                   |                    |
| Nyomkovetes                                     |                    |
| The following APIs are available in the API Pro | duct:              |
| <ul> <li>Nyomkovetes</li> </ul>                 |                    |
|                                                 |                    |

A megszerzett API kulcspár segítségével már beállítható az Ön rendszerében (pl. webáruház, ügyviteli szoftver) az MPL címiratnyomtatási lehetőség. A beállításhoz segítséget az Ön rendszerének gyártójától kaphat. (Felhívjuk a bérelt webáruházrendszereket használók figyelmét, hogy az MPL szállítási módok beállításáról további útmutatót is találnak a következő oldalakon: <u>Bolthely</u>, <u>Magneshop</u>, <u>Shoprenter</u>, <u>Startüzlet</u>, <u>Superwebáruház</u>, <u>Unas</u>, <u>Viltor</u>.)

Amennyiben további kérdése van, lépjen kapcsolatba Üzleti Ügyfélszolgálatunkkal:

Információkérés